# Télécharger le Cerfa d'adhesion/don

Comment récupérer mon cerfa de don ou d'adhesion sur le site internet www.tdah-france.fr

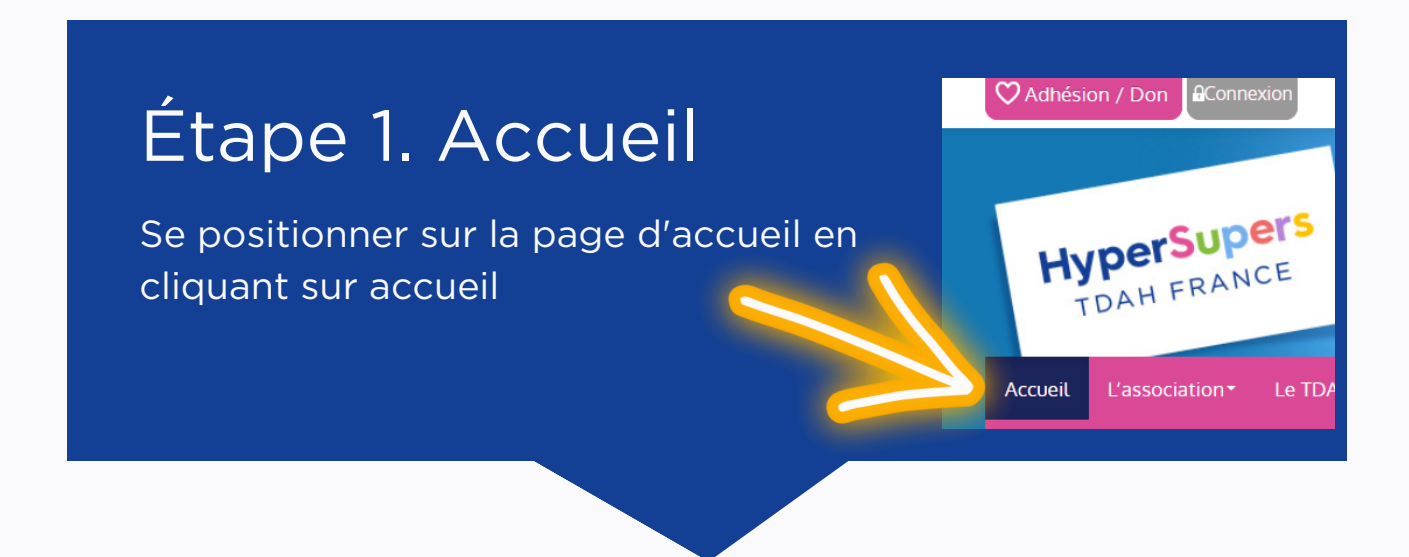

## Étape 2. Se connecter

Cliquer sur connection en haut à gauche du site au dessus du logo et utiliser votre mail d'adhésion pour vous connecter

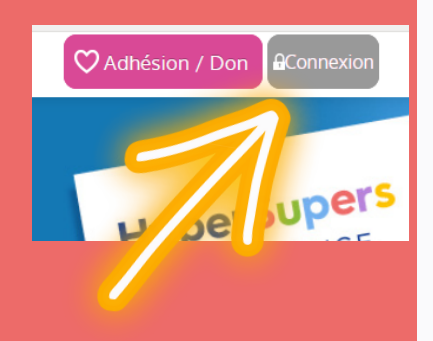

# Étape 3. ouvrir mon compte

Cliquer sur "Mon compte."

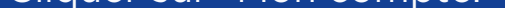

HyperSupers

TDAH FRANCE

Ocean Adhésion / Do

Mon compte

# Étape 4. Aller tout en bas de la page

Pour télécharger votre reçu fiscal

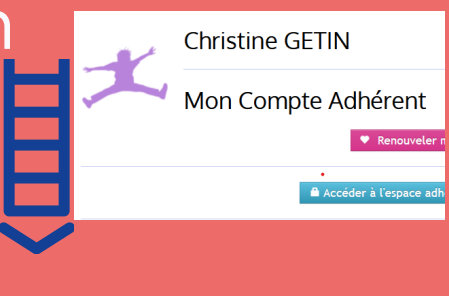

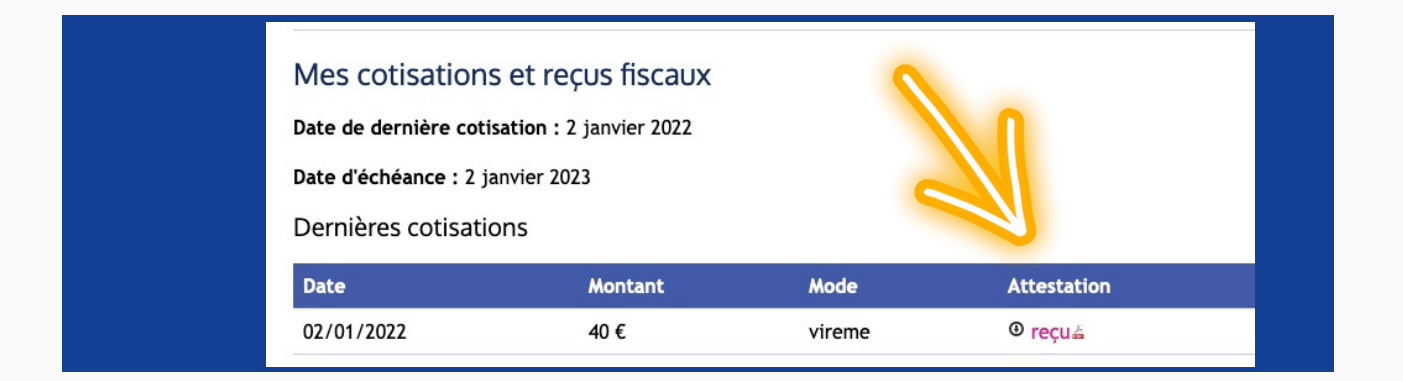

#### HyperSupers TDAH France Retrouver mon cerfa d'adhésion sur www.tdah-france.fr

# Accéder à mon espace adhérent

Comment accéder à l'espace adhérent sur le site internet www.tdah-france.fr

## Étape 1. Accueil

Se positionner sur la page d'accueil en cliquant sur accueil

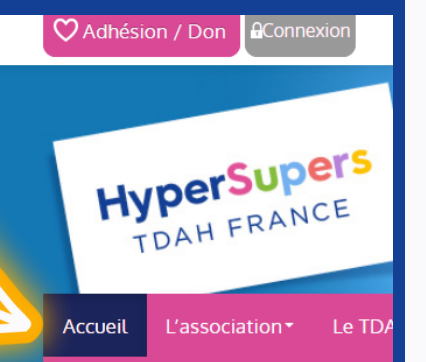

### Étape 2. Se connecter

Cliquer sur connection en haut à gauche du site au dessus du logo et utiliser votre mail d'adhésion pour vous connecter. Cliquez sur mot de passe oublié si c'est la première connexion.

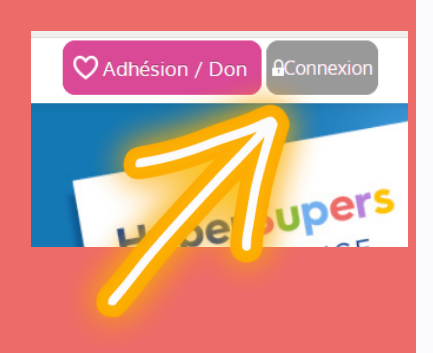

# Étape 3. Allez sur Espace adhérent

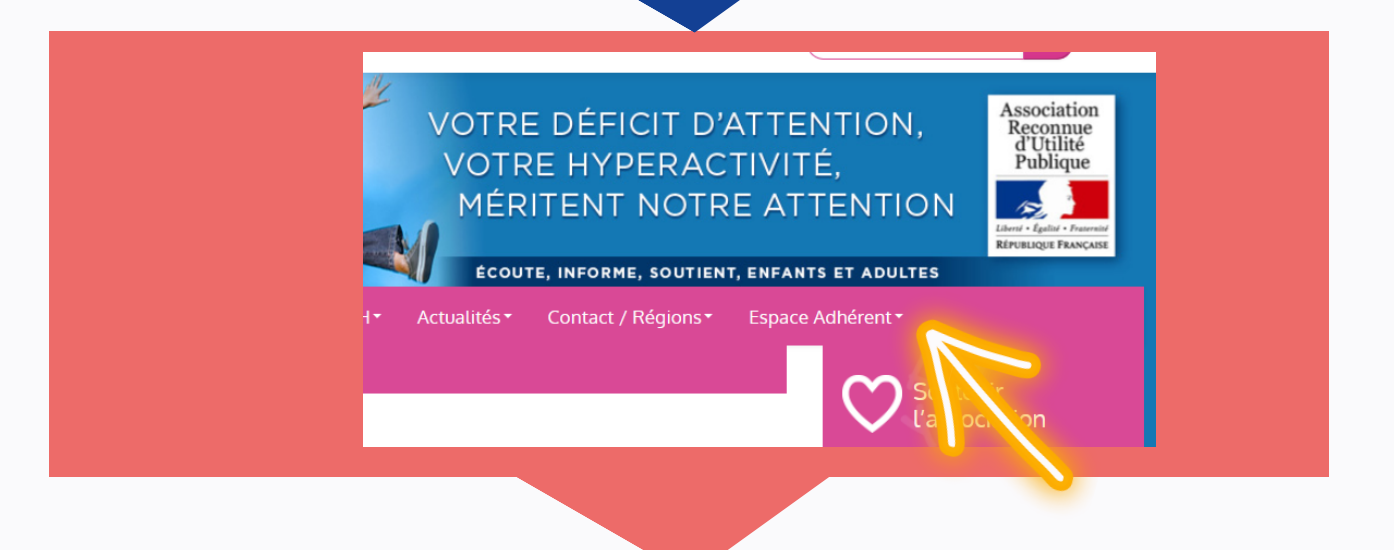

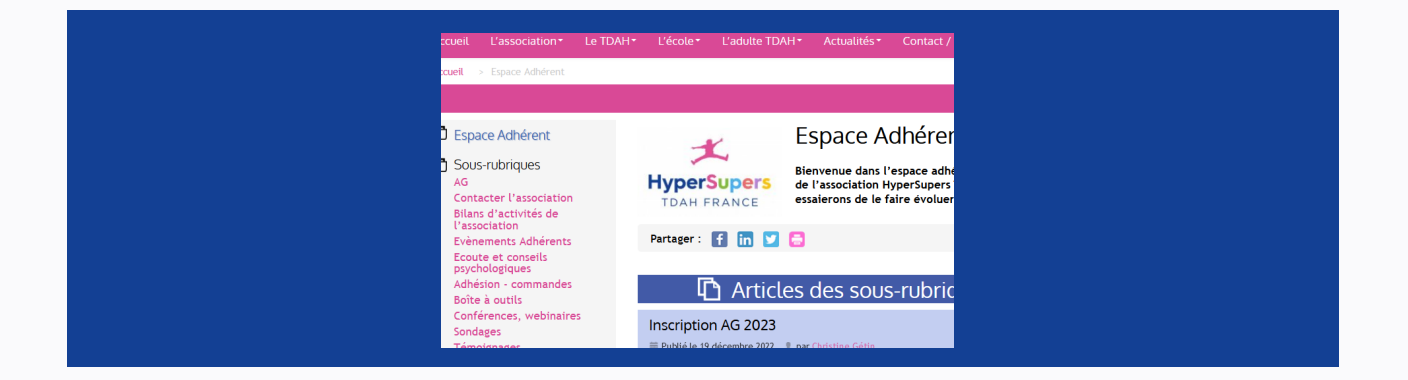

#### HyperSupers TDAH France sur www.tdah-france.fr